## [Fixed] Solutions for Unlicensed Product Issues

## What if you see a word product that shows unlicensed?

Unlicensed messages on office products like word or excel and outlook appear when they are not activated on your computer. If you have purchased a product online you can follow the below steps to install the office program first on your computer.

## How to install an office program?

Product keys purchased online require download from the setup portal of office accounts. When you click the setup button on the page, it downloads a setup file.

The setup file is available in two variants, one is for x86 machines and the other one is for x64 and this shows the platform of your windows bit versions like 32 bit or 64 bit.

The products once installed request the users to log in to the valid account to activate the program.

If the account used for the activation is not the same one used to download the program, that shows an unlicensed product-related message on the top of the word program.

https://officesupportcontact.com/unlicensed-product/